# Leica SP8 HyVolution Confocal Microscope Operation

# Light Microscopy Imaging Core, Robbins building, 6<sup>th</sup> floor, Rm. E-632 Case Western Reserve University

# SYSTEM SET UP

### Follow the EXACT ORDER listed:

- 1. UNCOVER the microscope
- 2. TURN ON 3 green switches under the computer table (from LEFT TO RIGHT)
- 3. TURN the LASER KEY to ON position

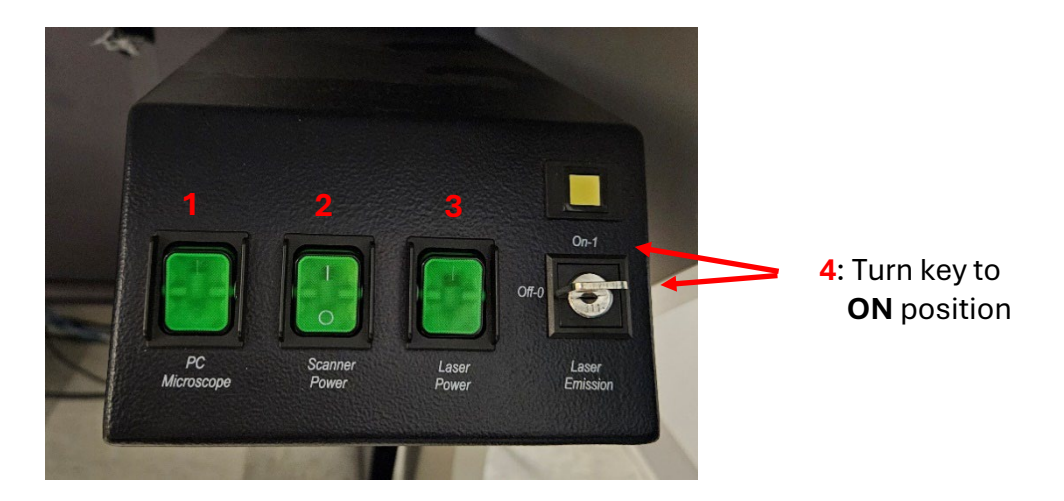

4. **TURN ON Mercury lamp** → press shutter button to open if not already open (light should be lit) → turn the intensity dial to ~2-3 position

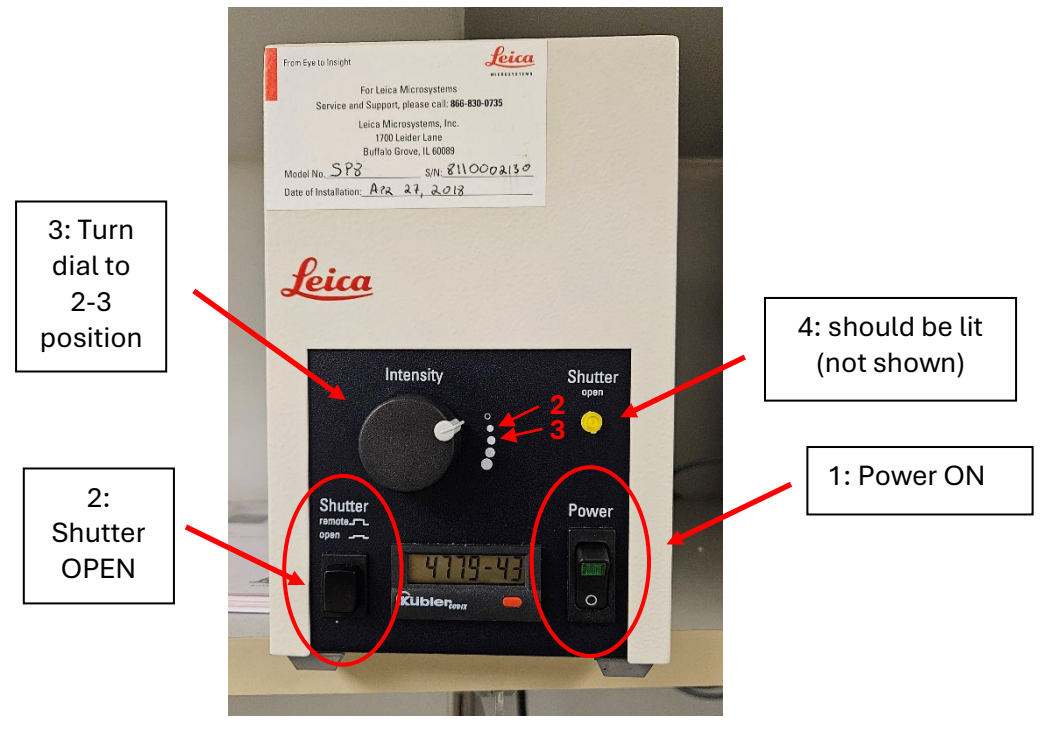

5. Open up LAS X program

#### 6. In the **START-UP SCREEN**:

a. Check the following setting  $\rightarrow$  click OK

| Leica Application Suite X<br>3.5.5.19976     | MICROSYSTEMS    |
|----------------------------------------------|-----------------|
| Configuration :<br>Microscope :              | machine.xlhw \$ |
| Resonant :<br>Load settings at startup :     | OFF             |
| Copyright © 2018 Leica Microsystems CMS GmbH | H OK Cancel     |

## 7. CONFIGURATION tab → LASER CONFIG icon

- a. TURN ON ALL the lasers you need for your experiment
  - i. 405 Diode  $\rightarrow$  use this for DAPI
  - ii. Argon: 458, 476, 488, 496 and 514nm
    - 1. <u>Note</u>: The default intensity for Argon laser is 0%. Start with 30% power and adjust according to signal intensity of your sample. Can go down to 10%.
  - iii. DPSS 561nm
  - iv. HeNe 594nm
  - v. HeNe 633nm

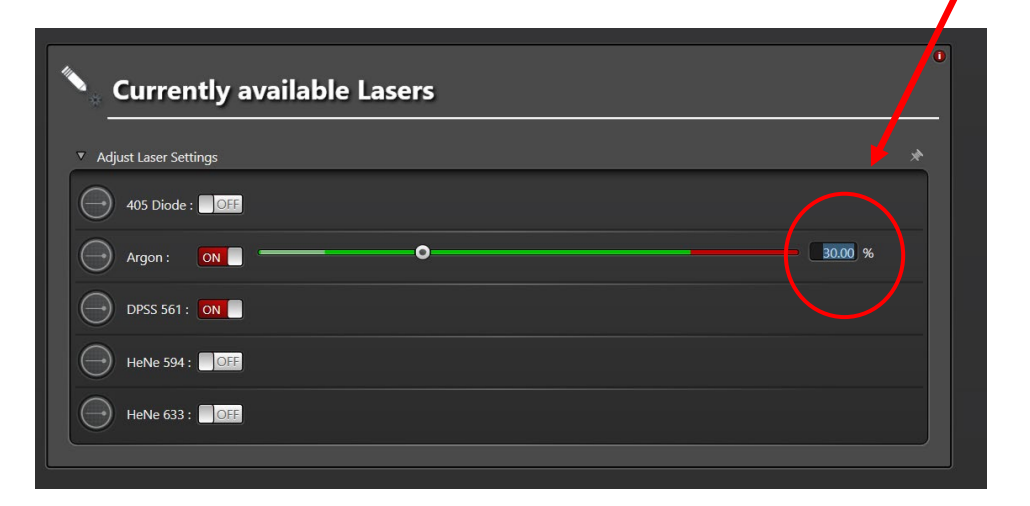

# SAMPLE SET UP ON MICROSCOPE

- 8. Gently tilt back the transmitted light arm
- 9. Check if there is any oil residue on the objective you want to use
  - a. Wipe the front of the lens lightly with **lens paper** (<u>not</u> Kimwipes) moving in one direction
    - i. You can gently press down on the lens when wiping (should feel some spring tension)
  - b. Wipe the sides of the lens (can wipe in rotating motion)
  - c. <u>When changing objectives during experiment</u>: <u>ALWAYS</u> clean oil residue <u>BEFORE</u> changing to a different objective

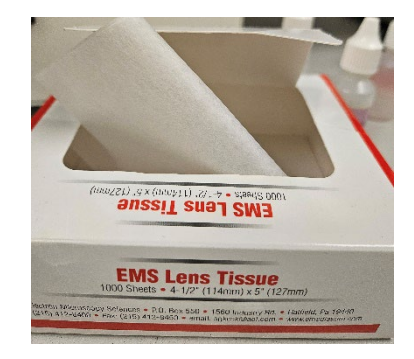

- 10. Change to desired objective lens either on microscope touchscreen or through LAS X software
  - a. 10x / 0.40 (dry)
  - b. 20x / 0.75 (multi-immersion)
  - c. 40x / 1.10 (water)
  - d. 40x / 1.30 (oil immersion)
  - e. 63x / 1.40 (oil immersion)

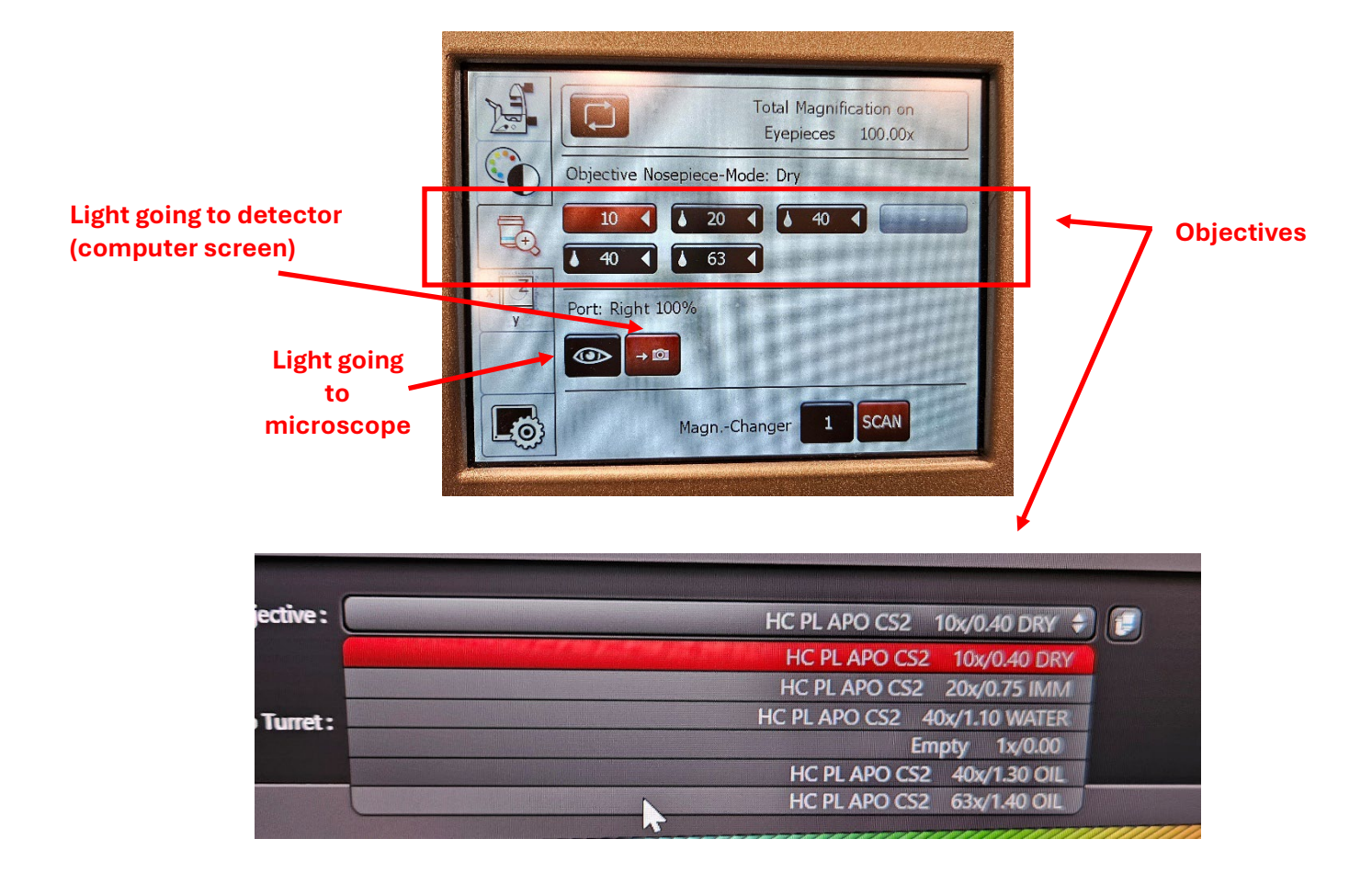

- 11. If using an **oil objective**, **put some oil** (2 drop size oil droplets) on the **sample** (on coverslip) **BEFORE** placing it on slide stage
- 12. Load the slide onto slide stage FACING DOWN towards the objective lens
  - a. Make sure objectives are lowered enough when loading slide onto the stage
  - b. Make sure slide lays flat and fit snugly
- 13. Use joystick dials to position the sample slide close to the objective lens
  - a. X dial: moves slide stage left and right
  - b. Y dial: moves slide stage towards you or away from you
  - c. Z dial: moves objective lens up and down
    - i. Turn left (i.e. like loosening cap)  $\rightarrow$  lens moves down
    - ii. Turn right (i.e. like tightening cap)  $\rightarrow$  lens moves up
  - d. Keep the transmitted light arm tilted back so you can see the slide and lens movement
  - e. Press **XY FAST** button (**coarse**) a few times then move slide stage in X and Y directions to line up the sample with the lens
  - f. Press **Z COARSE** button a few times then bring up the lens in Z direction
  - g. When slide is close to the lens, press **XY PRECISE** button and **Z FINE** button **several times** for fine movement to position the sample slide very close to the lens

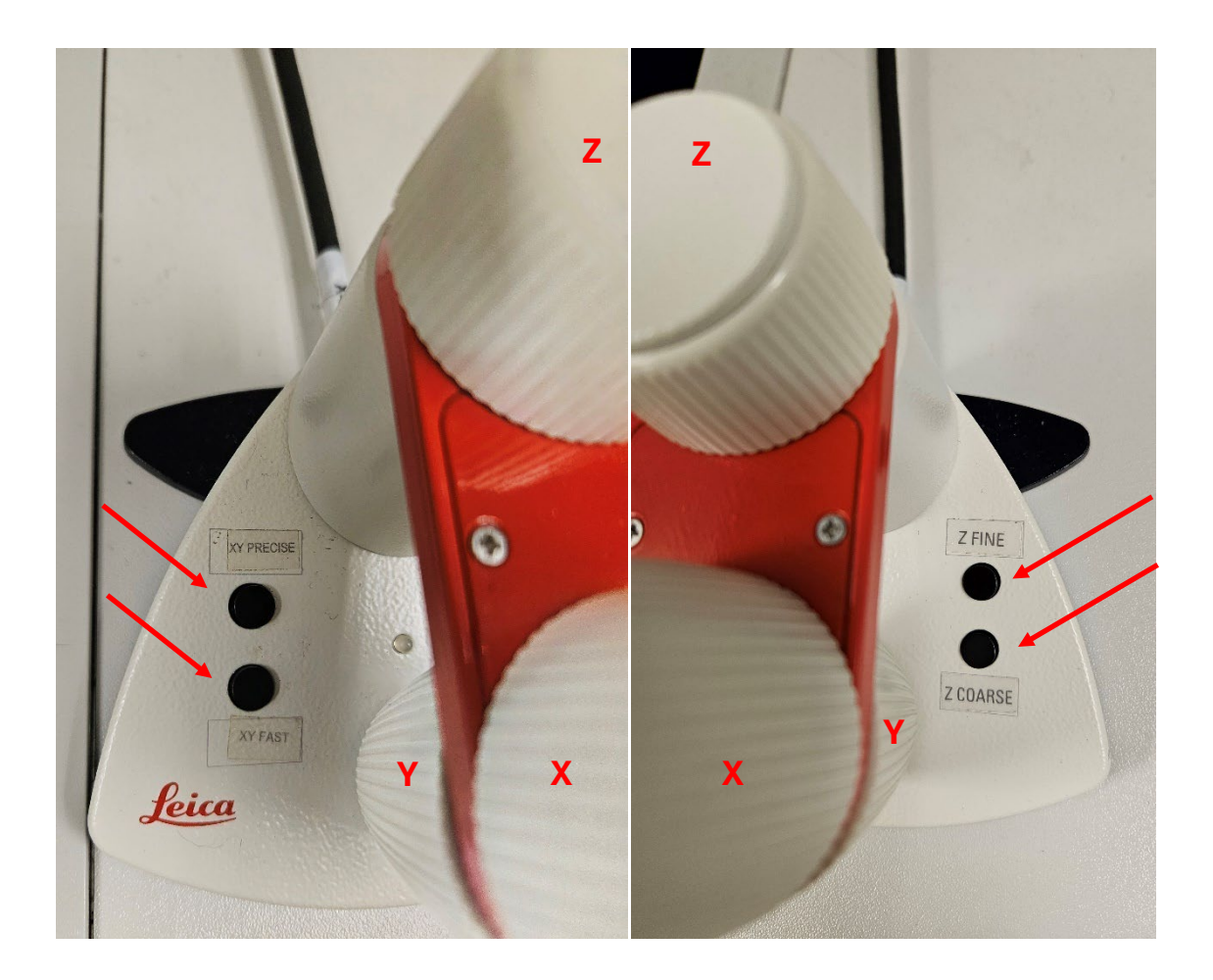

- 14. If using immersion objectives, lens has to make contact with the slide
  - i. Use coarse movement to bring up the lens first
  - ii. Once objective lens makes contact with the coverslip of the slide, oil droplet will expand
  - iii. The minute the lens and slide make contact, change to **Precise** and **Fine** movement on joystick
  - iv. Keep moving lens up slowly to a point where **oil droplet stops expanding** (this is the maximum closeness between the lens and the slide) → at this time, oil droplet <u>should cover</u> the front part of the lens (indicated in red circle below), but <u>not</u> the area beyond this point

Oil droplet (red area) will expand as slide and objective lens make contact

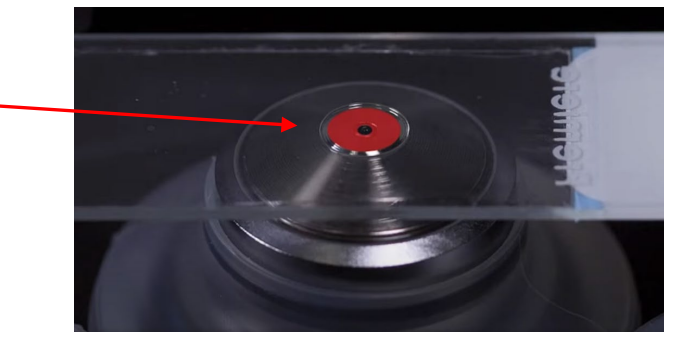

- 15. Set the microscope with one fluorescent setting (i.e. Fluo → DAPI, etc.) on touchscreen → turn Z dial (still on precise and fine movements) <u>counterclockwise</u> to lower the lens → keep lowering lens until you find sample through eyepieces on microscope
- 16. Once you have found your sample, select CS (Computer Screen) on microscope touchscreen → this will turn off the shutter so it will shut off the fluorescent light to protect the sample from photobleaching → go to software

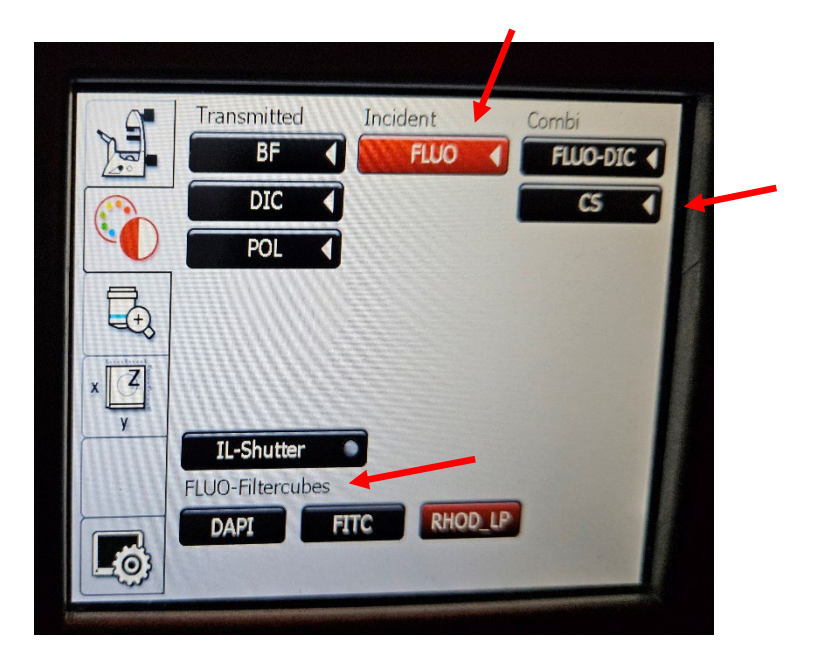

#### 17. Set up laser / detection setting in Acquire tab / Acquisition section in software

- a. Things to keep in mind:
  - i. Set up a setting for one dye first THEN add sequences (SEQ) for additional dyes
    - 1. One dye per sequence per detector
  - ii. Make sure there is no or very minimal crosstalk between channels
  - iii. Assign a **different detector** for each sequence (i.e. dye)
    - 1. Do not use the same detector for all dyes  $\rightarrow$  will wear out detector
  - iv. Assign a different color to each detector
    - 1. This is only to visualize your images on screen (not necessarily the same as fluorescent signal color of your sample)

#### Setting up the 1st Sequence

#### 18. In the laser section at the top:

- a. Select a laser at the top of the screen (wavelength)  $\rightarrow$  laser bar will appear
- b. Change laser intensity to 2-3% to start (double click on % to type in number → press Enter)
  - i. Less than 10% of any laser power is considered ok (i.e. not too strong)
- c. Open the shutter on laser bar

Laser

d. A **dotted line ( = excitation wavelength)** in the visible spectrum in the detector area will appear

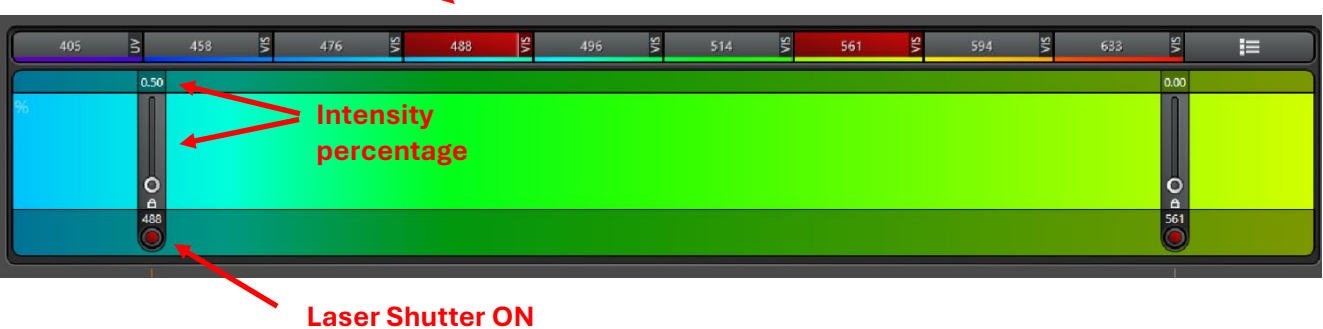

(i.e. light goes through)

#### 19. In the detector section at the bottom:

- a. Turn ON whichever detector you want to use
  - i. Use PMT for bright dye like DAPI
    - 1. Gain is 0% so you have to increase it manually to see the image on computer screen when live imaging. You can change offset (i.e. background).
    - 2. If your sample has high background, try using PMT detector and lower background manually (changing offset)
  - ii. Use HyD for most fluorophores
    - 1. Gain is already set at 100% so you can see the image when live imaging. You can adjust gain manually. You cannot adjust offset.
    - 2. High resolution and low background
- b. Select the dye on the right hand side (drop down menu), i.e. DAPI, Alexa Fluor 488, etc.
  - i. The emission spectrum of that dye will appear
- c. Move the bandwidth of emission spectrum <u>at least 10 nm downstream (towards the red</u> zone) AWAY from the dotted line
  - i. If not, this will destroy detector since laser will be shooting the light directly at the detector
  - ii. Ex) DAPI: excitation is set at 405 nm, so move the emission bandwidth to the right to 415 nm and set the end of emission wavelength 50 nm from the start of the emission wavelength → 415 + 50 = 465 nm. So, the detector for DAPI will collect emission data in 415 465 nm range.
  - iii. Ex) Alexa 488: excitation is 488, so emission should be set to ~500-550.
- d. Assign a **color** to the detector → this is only to visualize your images on screen (not necessarily the same as fluorescent signal color of your sample)

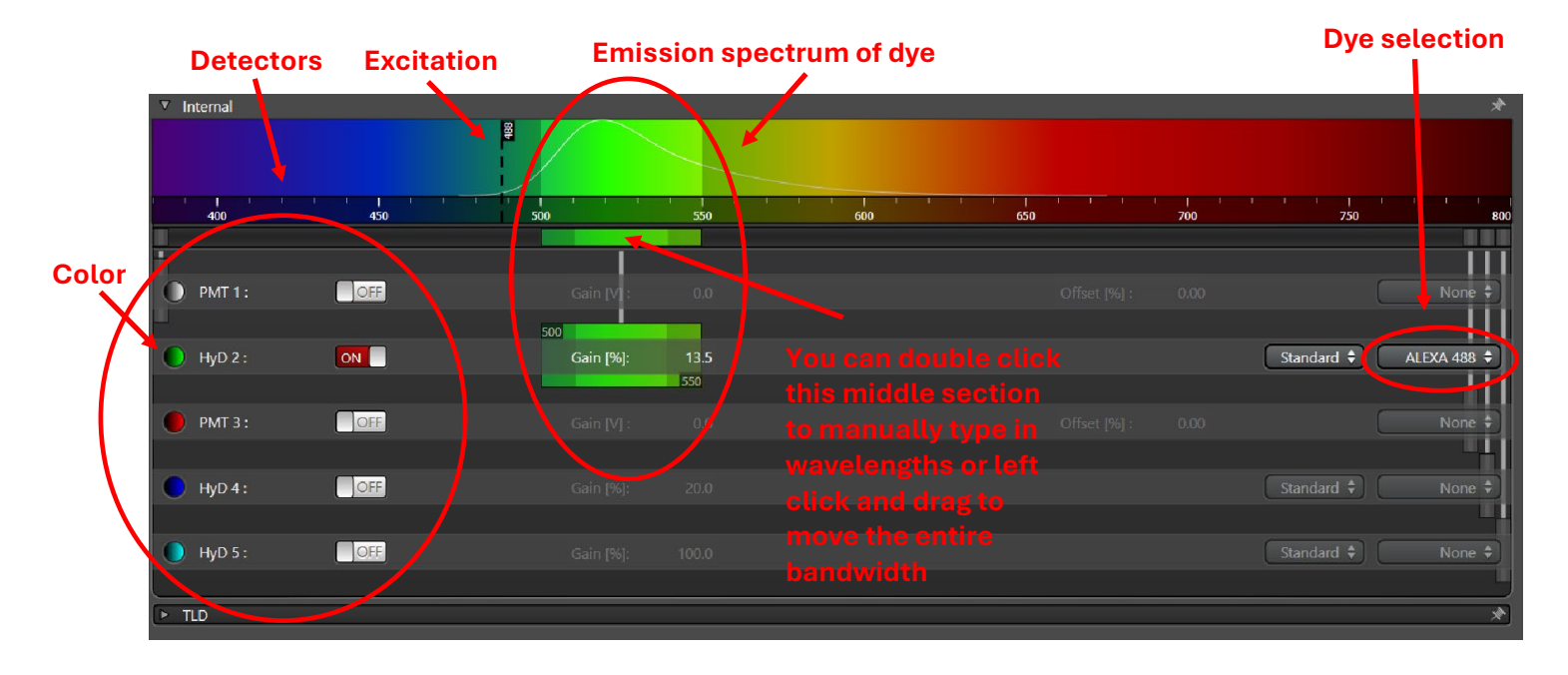

- 20. Click LIVE to see real time image and adjust settings
  - a. Check saturation level → click on LUT icon on Image panel on the right side of screen (1<sup>st</sup> icon on the top left)
    - i. Blue: saturation
    - ii. Green: background
    - iii. Get image in dynamic range (i.e. from low to high signals)

#### b. WAYS TO ADJUST SIGNAL INTENSITY

- i. Gain / Offset on dial controller
  - 1. Gain: adjusts signal intensity
  - 2. Offset: adjusts background
- ii. Laser power
- iii. Line / Frame accumulation
- iv. Argon laser power if being used
- c. You can zoom in by changing **Zoom Factor**
- d. Increase resolution to 1024x1024 instead of default 512x512. Keep the speed the same (400 Hz).
- e. If image is blurry, re-focus by moving Z position dial
- f. You can move image on screen by clicking on **wheel arrows** in the software (very fine movement)

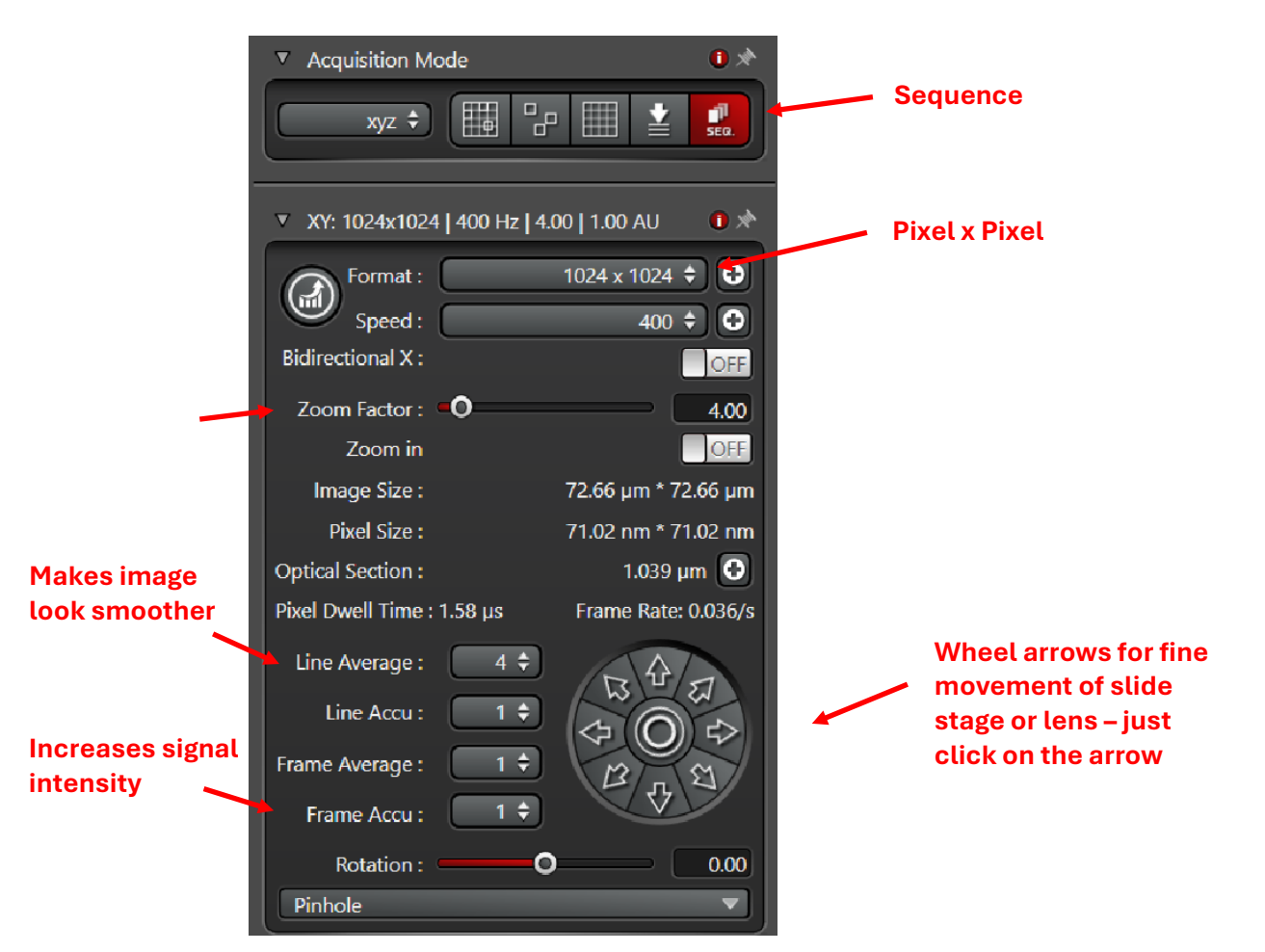

## Setting up additional Sequences for different dyes

21. When you see a good quality image (i.e. all the settings are optimized) in the first channel, this is Seq. 1 by default → click on SEQ. icon at the top under Acquisition Mode panel first then Sequential Scan panel appears at the bottom of screen → click on + icon to create Seq. 2. This Seq. 2 is a duplicate of Seq. 1 → it has all the same settings that you just set up in Seq. 1.

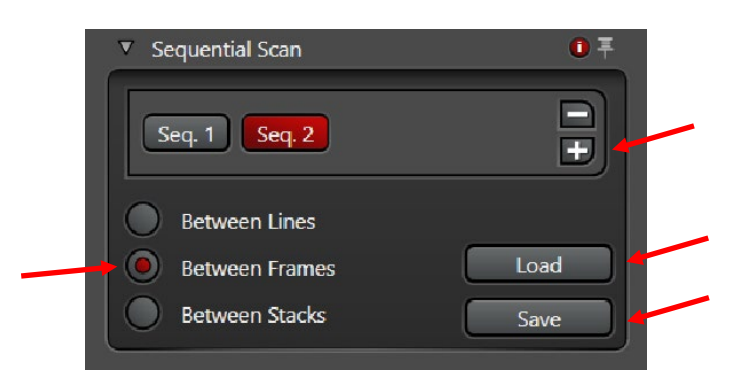

- 22. STOP live imaging → go to <u>Seq. 2</u> and <u>turn off</u> everything: turn OFF the detector → decrease the laser intensity to 0% → CLOSE shutter → DESELECT that laser
  - a. Sequential scans should be "Between Frames", not Lines
- 23. Set up Seq. 2 by repeating above steps (as in setting up Seq. 1)  $\rightarrow$  repeat for all other sequences
  - a. If you have DAPI → set up Seq 1 with DAPI first then set up all additional Seq's. Then arrange Seq's (left click and drag around the Seq. buttons) so that you start with longer wavelength Seq. (less energy) first to minimize photobleaching → set DAPI as last Seq.
- 24. Once all **sequential channels** have been defined, you can collect images:
  - a. Save Seq. settings
  - b. A single channel image: select one Seq. → click "Capture Image"
  - c. Multichannel (sequential) scan: click "Start"
    - i. Leica will go through each channel in sequence and take images  $\rightarrow$  can be viewed by individual channel or as in merged picture

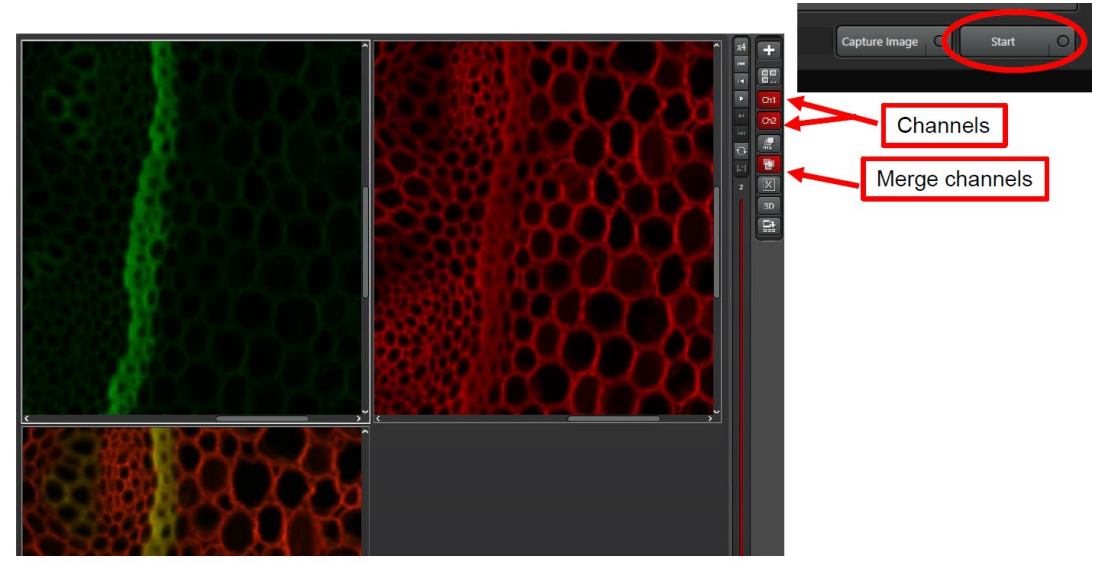

### Z-stack images

- 25. Set the boundaries:
  - a. Go to Live image
  - b. Go to **LUT** (saturation level icon)
  - c. Move down on Z until you get only background (totally green)
  - d. Select Begin
  - e. Move up on Z until you get only background (totally green)
  - f. Select End
- 26. Set **Z** step size to 1 um or type in how many "**number of steps**" you want (this will automatically calculate the z-step size)
  - a. Number of images should not be too many (i.e. should be ~10-15 images)
- 27. When you Start, Leica will take images in all channels with all Z-stack information

| ▼ Z-Stack : 11µm   12 Ste                                                              | ps 🕕 🖈                                                                    |
|----------------------------------------------------------------------------------------|---------------------------------------------------------------------------|
| <br>Begin → End →<br>★ → ⊕ +                                                           | End : [µm] :<br>4.36 ♀<br>Begin : [µm] :<br>-6.64 ♀                       |
| -веділ-                                                                                | Z-Position [µm] :<br>-1.14   ≎<br>Z-Size [µm] :<br>11.00   ≎<br>Re-Center |
| z - Galvo 🗘 😜                                                                          | Stack Direction (Z) :                                                     |
| <br><ul> <li>Number of Steps</li> <li>Z-Step Size</li> <li>System Optimized</li> </ul> | 12<br>1.00                                                                |
| Z-Compensation :<br>Galvo Flow :<br>Travel Range [µm] :                                | none OFF<br>500                                                           |

- 28. You can click on Maximum Projection icon on the Image Panel on the right
  - a. This function combines all Z-stacks and display in a 2D image → right click on image → take a "**snap shot**" → saves this Z-stack merged image

## 29. Unclick Maximum Projection and select one good overlay Z-stack layer

- 30. Click on 3D icon to see 3D rendering
  - a. Another program opens up
  - b. Change **background** to black
  - c. Change intensity to 200
  - d. Can change **signal intensity** for **each channel** by adjusting **minimum** and **maximum** scroll bars
  - e. Can rotate, move around, make movies (Movie Editor) add frames (400)
  - f. Saving a movie: MPEG-4 format, 60 frames / second
    - i. Save in YOUR folder  $\rightarrow$  D: drive  $\rightarrow$  Users  $\rightarrow$  Your folder

| Projects 3D Annotations                                                                                                    |
|----------------------------------------------------------------------------------------------------|
| Volume Maximum Shadow Shaded Depth Coding                                                                                                    |
| Image: Surface    Image: Surface    Image: Surface |
| Background Black<br>Intensity 0 100                                                                                                    |
| <ul> <li>Draw Frame</li> <li>Axis Scaling</li> <li>Scale Bar</li> <li>Auto-Spin</li> <li>Motion</li> <li>Overlay</li> <li>Channels</li> <li>Channels and Overlay</li> <li>Sections</li> <li>Slice views</li> <li>Show Volume</li> <li>Rotate</li> <li>Select range</li> <li>Stereo</li> <li>Clipping</li> </ul>                                                                                                    |
| Movie Editor Save Image                                                                                                    |
|                                                                                                    |

## Exporting data

- 31. Bring your USB drive
- 32. Go to Open projects tab
- 33. Save project (click on floppy disk icon at the top, in the middle)
  - a. Save in YOUR folder  $\rightarrow$  D: drive  $\rightarrow$  Users  $\rightarrow$  Your folder
  - b. Rename the Project when saving
  - c. Raw image format is .LIF
- 34. Right click on Project → Save All
- 35. Right click on Project → Export TIFF files
  - a. To save Individual images, select:
    - i. Lossless data compression
      - ii. Micron scale if you want
    - iii. Do **NOT** select Save Raw Data → black and white images
    - iv. Do NOT select Use Directories → will not save images
  - b. To save **Overlay** channels (merged), select:
    - i. Overlay channels
    - ii. Lossless data compression
    - iii. Micron scale
- \* Note: This is where you can load entire experiment setting
  - 36. Once you have set up an exp. setting, you can load it from an image that you acquired with this setting  $\rightarrow$  open the image first then click on the image  $\rightarrow$  click **Apply image settings** 
    - a. Contains gain, offset, averaging, accumulation, and laser power values

#### Open projects 0 $\mathbf{X}$ 0\_ $\mathbf{\Sigma}$ e R ø B R A H 0 Project (101.7 MB) B≈ **Export to TIF Export to TIF** Series001 (2.1 MB, xyz) **M Close Project** Ctrl+W tion Folder D:\USERS\Rod\070224\_training\s Series003 Destination Folder D:\USERS\Rod\070224\_training\s Prev iew Save Project Ctrl+S Overlav channels Project001 Overlay channels Lossless datage Lossless data o Save as.. Use Direc e Directories Create Collection Use Delete Del Save RAW Dat $\square$ Rename Export Views T ROM Copy Ctrl+C C Export Recalibrate Image Relative time: Properties Micron scale Open in new viewer Dimension data Apply image settings Save Cancel Save Cancel Best Focus Close All

## Saving INDIVIDUAL images

#### Saving MERGED images

## SHUT DOWN

- 37. **CONFIGURATION** tab  $\rightarrow$  turn **OFF** all lasers
- 38. Turn LASER KEY under computer to OFF position → do NOT turn off the 3 green buttons yet
- 39. Turn OFF Mercury lamp
- 40. LOWER the objective lens
- 41. Get your SLIDE out

#### 42. <u>CLEAN</u> the <u>OBJECTIVE LENS</u>

- a. Only use lens paper, not Kimwipes (harsh, may scratch the lens)
- b. Wipe clean all the oil residue (wipe in one direction)
- c. Use lens cleaner  $\rightarrow$  one drop on the objective  $\rightarrow$  wipe off with lens paper
- 43. Turn the **OBJECTIVE to 10x, DRY** (use the touchscreen or software)
- 44. CLOSE LAS X
- 45. Transfer data onto USB
- 46. EJECT your USB
- 47. SHUT DOWN COMPUTER COMPLETELY (wait until all computer and monitor lights are turned off)
- 48. End session in **iLab**
- 49. <u>When fan shuts off automatically</u>, turn **OFF** the 3 remaining **green buttons from right to left** (do this 5 min. after you turn off the laser key)
- 50. Put the microscope COVER back on
- 51. Fill out the log book